## Acessando o Silvaco remotamente

## No Linux:

No ambiente gráfico do seu Linux abra uma janela do terminal e digite:

ssh 143.106.5.202 -p 4224 -l seulogin –X após digitar sua senha aparecerá o prompt de comando, digite /usr/local/tcad/bin/deckbuild e a tela do simulador abrirá.

Caso ocorra algum erro de fontes será necessário instalar as fontes no seu Linux.

Para encontrar o nome dos pacotes com as fontes utilize os seguintes comandos dependendo da distribuição de sua escolha:

yum search xorg-x11-fonts-75dpi xorg-x11-fonts-100dpi

apt-cache search xfonts-75dpi xfonts-100dpi

esses comandos mostrarão os pacotes das fontes necessárias para rodar o silvaco.

Para instalar "apt-get install nomedopacote" ou "yum install nomedopacote" como usuário root.

Os outros executáveis estão localizados no caminho /usr/local/tcad/bin

| acroread        | cman           |
|-----------------|----------------|
|                 | SIIIdII        |
| ansysexporter   | smab           |
| athena          | smovie         |
| athena1d        | s_mpirun       |
| atlas           | spdfviewer     |
| dbinternal      | stopping3d     |
| deckbuild       | supdate        |
| devedit         | sysname        |
| devedit3d       | tonyplot       |
| ghostprint      | tonyplot3d     |
| gunzip          | victorycell    |
| gzip            | victoryd       |
| implant3d       | victorydevice  |
| iworkbench      | victoryp       |
| maskviews       | victoryprocess |
| mcdevice        | victorystr     |
| mocasim         |                |
| opticsdb        |                |
| rpc.sflmserverd |                |
| sdbexporter     |                |
| sedit           |                |
| sencrypt        |                |
| sflm            |                |
| sflm_access     |                |
| sflm_monitord   |                |
| showid          |                |
| sipc            |                |
| •               |                |

## No Windows:

Instale os arquivos do Xming e Xming-fonts (faça o download)

http://sourceforge.net/projects/xming/files/Xming/

http://sourceforge.net/projects/xming/files/Xming-fonts/

Configure o programa com os dados de acesso ao servidor do CCS

Passo 1 - Executar o programa Xlaunch

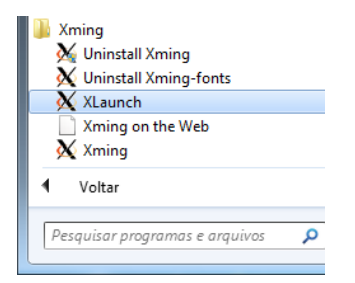

Passo 2 - Escolher a opção Multiple windows e avançar

| X Display settings                     |                                      |                                | ×              |
|----------------------------------------|--------------------------------------|--------------------------------|----------------|
| Select display sett<br>Choose how Xmir | <b>ings</b><br>ng displays programs. |                                | $\mathbf{X}$   |
| Multiple windows                       |                                      | © Fullscreen                   | × ·            |
| 🔘 One window                           |                                      | One window<br>without titlebar |                |
| Display number                         | 0                                    |                                |                |
|                                        | < <u>V</u> oltar                     | <u>Avançar &gt;</u>            | Cancelar Ajuda |

Passo 3 - Escolher a opção Start a program e avançar

| X Session type                                                                                                    |  |  |
|----------------------------------------------------------------------------------------------------|--|--|
| Select how to start Xming<br>Choose session type and whether a client is started immediately.                                                                                                |  |  |
| ◎ Start no dient                                                                                                    |  |  |
| This will just start Xming. You will be able to start local clients later.                                                                                                    |  |  |
| Start a program<br>This will start a local or remote program which will connect to Xming. You will be able to<br>start local clients later too. Remote programs are started using PuTTY/SSH. |  |  |
| Open session via XDMCP<br>This will start a remote XDMCP session. Starting local clients later is limited. This option<br>is not available with the "Multiple windows" mode.                 |  |  |
| <ul> <li><u>V</u>oltar</li> <li>Avançar &gt;</li> <li>Cancelar</li> <li>Ajuda</li> </ul>                                                                                                    |  |  |

Passo 4 - preencher os campos como indicado na figura abaixo, atenção para o campo Login as user com o nome de usuário fornecido pelo professor. Talvez você tenha que encontrar o caminho do programa plink.exe. Ele se encontra em C:\Program Files (x86)\Xming

| X Start program                                                                                                    |                       | ×         |
|----------------------------------------------------------------------------------------------------|-----------------------|-----------|
| Enter or choose one X client to Run Local or Run Remote<br>The program chooser can be populated by adding Program1="a" to<br>Program10="j" to a config.xlaunch file. |                       |           |
| Start program                                                                                                    | xterm                 | •         |
| Run Remote                                                                                                    |                       |           |
| Output (plink.exe)                                                                                                    | O Using SSH (ssh.exe) | npression |
| Connect to computer                                                                                                    | 143.106.5.202         |           |
| Login as user                                                                                                    | turma 1               |           |
| Password (leave blank if using PuTTY pageant)                                                                                                    |                       |           |
|                                                                                                    |                       |           |
|                                                                                                    |                       |           |
| < Voltar Avançar > Cancelar Ajuda                                                                                                    |                       |           |
|                                                                                                    |                       |           |

Passo 5 - Preencha os parâmetros extras de conexão

| Clipboard                      | No Access Control                     |
|--------------------------------|---------------------------------------|
| Start the integrated clipboard | manager Disable Server Access Control |
| Remote font server (if any)    |                                       |
|                                |                                       |
| Additional parameters for Xmir | ng                                    |
|                                |                                       |
|                                |                                       |

Passo 6 - Clique em Save configuration e escolha o local que deseja salvar o arquivo de conexão e em seguida clique em concluir.

| X Finish configuration                                                                      | x            |
|---------------------------------------------------------------------------------------------|--------------|
| Configuration complete<br>Choose whether to save your settings to an XML file.              | $\mathbf{x}$ |
| Click Finish to start Xming.                                                                |              |
| You may also 'Save configuration' for re-use (run automatically or alter via -load option). |              |
| Save configuration Include PuTTY Password as insecure dear text                             |              |
|                                                                                             |              |
|                                                                                             |              |
| <ul> <li><u>Voltar</u> Concluir</li> <li>Cancelar</li> <li>Ajuda</li> </ul>                 |              |

Passo 7 - Digite a senha fornecida

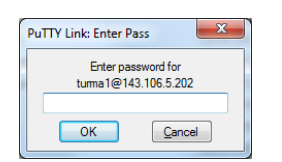

Passo 8 - Após abrir a tela do xterm você poderá utilizar o silvaco

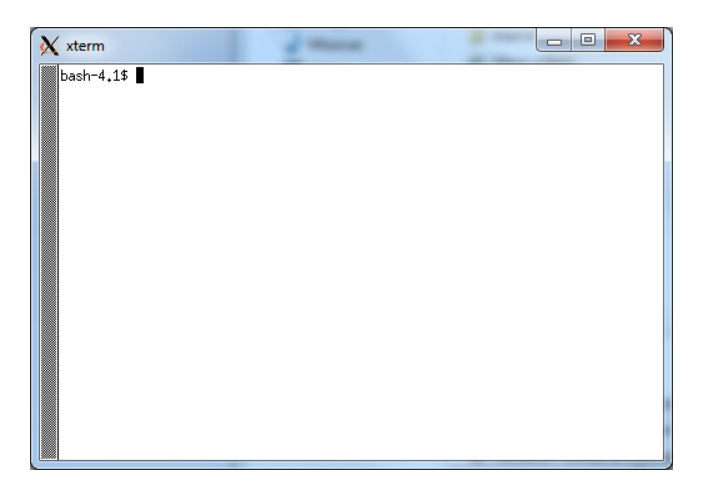

No terminal execute /usr/local/tcad/deckbuild

dúvidas sobre o acesso no e-mail marco@ccs.unicamp.br

Os outros executáveis estão localizados no caminho /usr/local/tcad/bin

| acroread        | spdfviewer     |
|-----------------|----------------|
| ansysexporter   | stopping3d     |
| athena          | supdate        |
| athena1d        | sysname        |
| atlas           | tonyplot       |
| dbinternal      | tonyplot3d     |
| deckbuild       | victorycell    |
| devedit         | victoryd       |
| devedit3d       | victorydevice  |
| ghostprint      | victoryp       |
| gunzip          | victoryprocess |
| gzip            | victory        |
| implant3d       |                |
| iworkbench      |                |
| maskviews       |                |
| mcdevice        |                |
| mocasim         |                |
| opticsdb        |                |
| rpc.sflmserverd |                |
| sdbexporter     |                |
| sedit           |                |
| sencrypt        |                |
| sflm            |                |
| sflm_access     |                |
| sflm_monitord   |                |
| showid          |                |
| sipc            |                |
| sman            |                |
| smdb            |                |
| smovie          |                |
| s_mpirun        |                |
|                 |                |